## Как перенести курсы в категорию «Архів»

1. Необходимо в разделе кафедры создать подкатегорию «Архів»: - в блоке «Настройки» щелкнуть пункт «Добавить подкатегорию»;

| Навигация 🖃 🕢                                           | 🞲 Вікова по                       |
|---------------------------------------------------------|-----------------------------------|
| В начало<br>• Моя домашняя<br>страница                  | Вікова по<br>розвитку<br>"Практич |
| <ul> <li>Страницы саита</li> <li>Мой профиль</li> </ul> | 💱 Віктимол                        |
| <ul> <li>Мои курсы</li> <li>Курсы</li> </ul>            | 🞲 Гендерна                        |
| Настройки 🖃 🕄                                           | 💱 Гуманісти<br>на Україн          |
| 👻 Категория: Кафедра                                    | 😍 Девіанто                        |
| психології та соціології<br>Управление<br>категорией    | 💱 Девіантол<br>(Розділ "Г         |
| Редактировать эту<br>категорию<br>Добавить              | 🛟 Девіантол<br>(розділ Д          |
| подкатегорию                                            | 🞲 Диферен                         |

- ввести название «Архів» и нажать кнопку «Создать категорию»
- 2. Для переноса курсов в подкатегорию «Архів» необходимо:
- - в блоке «Настройки» щелкнуть пункт «Управление категорией»

| Навигация 🖃 🕢                                | 💱 Вікова пс               |
|----------------------------------------------|---------------------------|
| В начало<br>• Моя домашняя                   | Вікова по розвитку        |
| Страница<br>Страницы сайта<br>Мой профиль    | "Практич                  |
| <ul> <li>Мои курсы</li> <li>Курсы</li> </ul> | 🞲 Гендерна                |
| Настройки 🖃 🕢                                | 💱 Гуманісти<br>на Україн  |
| <ul> <li>Категория: Кафедра</li> </ul>       | 💱 Девіантол               |
| Управление категорией                        | 🞲 Девіантої<br>(Розділ "Г |
| Редактировать эту<br>категорию               | 😍 Девіантої<br>(розділ Д  |
| подкатегорию                                 | 😨 Диферен                 |

- в появившемся списке курсов выделить те, которые будут переноситься:

| Страница: 1 2 (Далее)                                                                        |               |         |  |
|----------------------------------------------------------------------------------------------|---------------|---------|--|
| Курсы                                                                                        | Редактировать | Выбрать |  |
| Випускна кваліфікаційна робота бакалавра                                                     | ****          |         |  |
| Виробнича практика                                                                           | ****          |         |  |
| Вікова психологія                                                                            | ****          |         |  |
| Вікова психологія та психологія розвитку (для студентів спеціальності "Практична психологія" | ****          |         |  |
| Віктимологія                                                                                 | ****          |         |  |
| Гендерна психологія                                                                          | ****          |         |  |
| Гуманістична психологія та її розвиток на Україні                                            | ****          |         |  |

## -активировать список категорий в нижней части списка курсов («Переместить выбранные курсы в ...») и выбрать в нем ту (в нашем случае это категория «Архів»), куда булут перемешаться курсы:

| удут перемещаться курсы:                                                                                                    |               |   |  |  |
|----------------------------------------------------------------------------------------------------|---------------|---|--|--|
| Соціологічне забезпечення комунікаційної діяльності                                                                                | ☆ & @ 凸 出 个 ↓ |   |  |  |
| Соціологічні методи вивчення кримінальних практик                                                                                  | * # @ 企 出 个 ↓ |   |  |  |
| Соціологічні практикуми                                                                                                    | * # @ 企 出 个 ↓ |   |  |  |
| Переместить выбранные курсы в                                                                                                    |               | ۲ |  |  |
| 🕆 Переместить выбранные курсы в                                                                                                    |               |   |  |  |
| #Факультет гуманітарних наук, психології та педагогіки / Кафедра психології та соціології / #Репозитарій дипломних проектів каф.ПС |               |   |  |  |
| #Факультет гуманітарних наук, психології та педагогіки / Кафедра психології та соціології / #АР                                    | ХІВ КУРСІВ    |   |  |  |
| Аспірантура / 053 Психологія (Асп)                                                                                                 |               |   |  |  |
|                                                                                                    |               |   |  |  |
|                                                                                                    |               |   |  |  |

Поиск курса: Применить